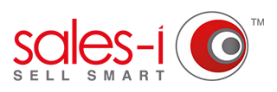

## HOW TO CHANGE YOUR CONTACTS MARKETING COMMUNICATION PREFERENCES - DESKTOP

Does your contact want to opt out of receiving certain marketing communications? This guide will show you how to opt a contact in or out of recieving email, sms, telephone calls or mail.

O1 Select the Accounts and Prospects search bar on the home page and type the name of the account that your contact is associated with then click Search.

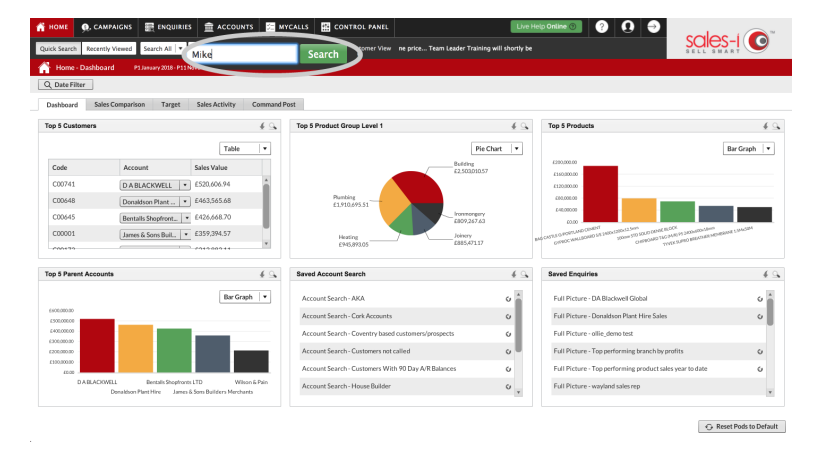

| 👬 номе                    | O, CAMPAIGNS             |                         |                                 | rs 🖾 MYCAL   | LS 🔮 CONT                      | ROL PANEL |                       |                               | Live Help Online | o ? Q                 |                                |
|---------------------------|--------------------------|-------------------------|---------------------------------|--------------|--------------------------------|-----------|-----------------------|-------------------------------|------------------|-----------------------|--------------------------------|
| Quick Search              | Recently Viewed          | Search All 💌 A          | ccounts   ¥ Mik                 | e.           | Search C.                      |           | wailable to book thro | ugh the training tear         |                  |                       |                                |
| â Accoun                  | ts/ Contact Search       |                         |                                 |              |                                |           |                       |                               |                  |                       |                                |
| Search for:<br>Advanced S | Miloe<br>earch (0) Saved | Search<br>Search Rese   | In: Account<br>t Filter Display | nts Contacts | Include 🗹 Cu<br>Parent Account | stomers 🗹 | Prospects             |                               |                  |                       | Add New Prospect               |
| Search Resu               | Its (12) : Showing (1    | I-12)<br>Assign Contact | Account                         | tSummary     |                                |           |                       |                               |                  |                       | Print B. Export & Table Lawout |
| Au Ci                     | Name                     | Town                    | County                          | Postcode     | Telephone                      | Email     | Туре                  | Date Added                    | Business Type    | Sales Rep Description |                                |
| C00167                    | MIKE<br>EDWARDS          | WIRRAL                  |                                 | CH44 1AT     | 01516380104,                   |           | c                     | Fri 5 Sep 2008 at<br>11:06 am |                  | Michael Kennedy       | i i                            |
| C00754                    | MIKE BENNETT             | NORTHWICH               | CHESHIRE                        | CW8 4SL      | 01606 781718,                  |           | с                     | Fri 5 Sep 2008 at<br>11:06 am |                  | Matthew Dean          |                                |
| C00953                    | MIKE BULL                | GWYNEDD                 |                                 | LL552DX      | 01286 673908,                  |           | с                     | Fri 5 Sep 2008 at<br>11:06 am |                  | Peter Williams        |                                |
| C01141                    | MIKE BENNETT             | ANGLESEY                |                                 | LL60.6HL     |                                |           | с                     | Fri 5 Sep 2008 at<br>11:06 am |                  | Matthew Dean          |                                |
| C01168                    | MIKEBURKE                | CAERNARFON              | GWYNEDD                         | LL554AF      | 01286 671305,                  |           | с                     | Fri 5 Sep 2008 at<br>11:06 am |                  | John Roberts          |                                |
| C01564                    | MIKE BARRY               | COALBROOKD<br>ALE       | IRONBRIDGE                      | TF8 7DW      | 07966 650599,                  |           | с                     | Fri 5 Sep 2008 at<br>11:06 am |                  | Kirsty Sinclaire      |                                |
| C02313                    | MIKE<br>COCHRANE         | HOLYHEAD                | YNYS MON                        |              | 07890 900513,                  |           | С                     | Fri 5 Sep 2008 at<br>11:06 am |                  | Peter Williams        |                                |
| C02335                    | MIKE CLARKE              | YNYS MON                |                                 | LL65 3AL     | 01407 740574,                  |           | C                     | Fri 5 Sep 2008 at<br>11:06 am |                  | Michael Kennedy       |                                |
| C02926                    | MIKE DAVIES<br>005       | TELFORD                 | SHROPSHIRE                      | TF3 2NH      |                                |           | с                     | Fri 5 Sep 2008 at<br>11:06 am |                  | John Roberts          |                                |
| C03280                    | MIKE DE ROSA<br>LTD      | GWYNEDD                 |                                 | LL535ES      |                                |           | с                     | Fri 5 Sep 2008 at<br>11:06 am |                  | Michael Kennedy       |                                |

## O2 Select the account that your contact belongs to so it highlights green and then select **CRM**.

**03** Select **Contacts**, from the left hand side menu.

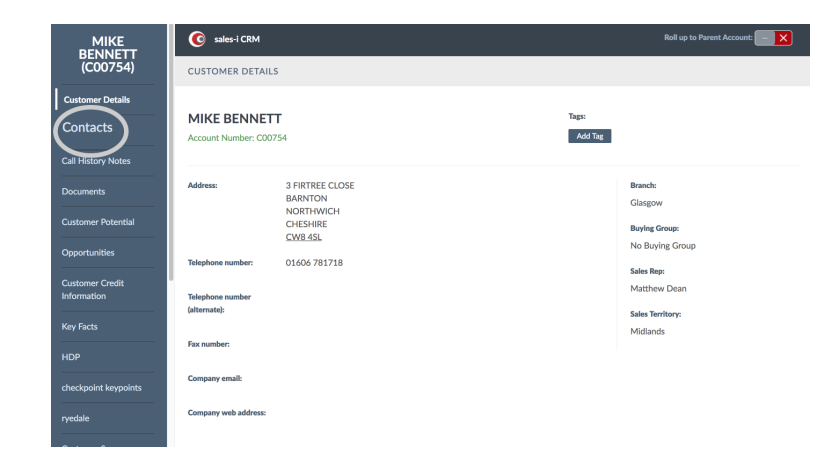

04

Select **View** next to the contact's name who you would like to change the preferences for.

| MIKE<br>BENNETT                | 6 sales-i CRM   |                  | Roll up to Parent Account:                |
|--------------------------------|-----------------|------------------|-------------------------------------------|
| (C00754)                       | CONTACTS (1)    |                  | Sort order Name: A to Z   Add new contact |
| Customer Details               |                 |                  | $\bigcirc$                                |
| Contacts                       | Ms Heather Watt | Phone:<br>Email: | View Make default contact                 |
| Call History Notes             |                 |                  | Tags: Add Tag                             |
| Documents                      |                 |                  |                                           |
| Customer Potential             |                 |                  |                                           |
| Opportunities                  |                 |                  |                                           |
| Customer Credit<br>Information |                 |                  |                                           |
| Key Facts                      |                 |                  |                                           |
| HDP                            |                 |                  |                                           |
| checkpoint keypoints           |                 |                  |                                           |
| ryedale                        |                 |                  |                                           |

| MIKE                 | Sumame:             |                                 |         | Address 2:                 | BARNTON   |
|----------------------|---------------------|---------------------------------|---------|----------------------------|-----------|
| BENNETT<br>(C00754)  | Preferred name:     |                                 |         | Address 3:                 |           |
|                      | Full Name: Ms Heath | her Watt                        |         | Address 4:                 |           |
| Customer Details     | Position:           |                                 |         | City/Town:                 | NORTHWICH |
| Contacts             | Department:         |                                 |         | State/County:              | CHESHIRE  |
| Call History Notes   | Office:             |                                 |         | ZIP/Post Code:             | CW8 4SL   |
| Documents            | Home phone:         |                                 |         | Country:                   |           |
| Customer Potential   | Business phone:     |                                 |         |                            |           |
| Opportunities        | Mobile:             |                                 |         |                            |           |
| Customer Credit      | Fax number:         |                                 |         |                            |           |
| Information          | Email preferences:  | <ul> <li>Unspecified</li> </ul> | Opt-out | <ul> <li>Opt-in</li> </ul> |           |
| Key Facts            | Post preferences:   | <ul> <li>Unspecified</li> </ul> | Opt-out | Opt-in                     |           |
| ндр                  | Phone preferences:  | <ul> <li>Unspecified</li> </ul> | Opt-out | Opt-in                     |           |
| checkpoint keypoints | SMS preferences:    | <ul> <li>Unspecified</li> </ul> | Opt-out | Opt-in                     | /         |
| ryedale              | Contaco.            |                                 |         |                            |           |
|                      |                     |                                 |         |                            |           |

**05** Scroll down to see the contact's communication preferences and select your desired option e.g. Email Preferences.

Select whether to opt them in or out of this communication or leave as unspecified.

06

Finally, scroll back up and select **Update**, in the top right hand corner.

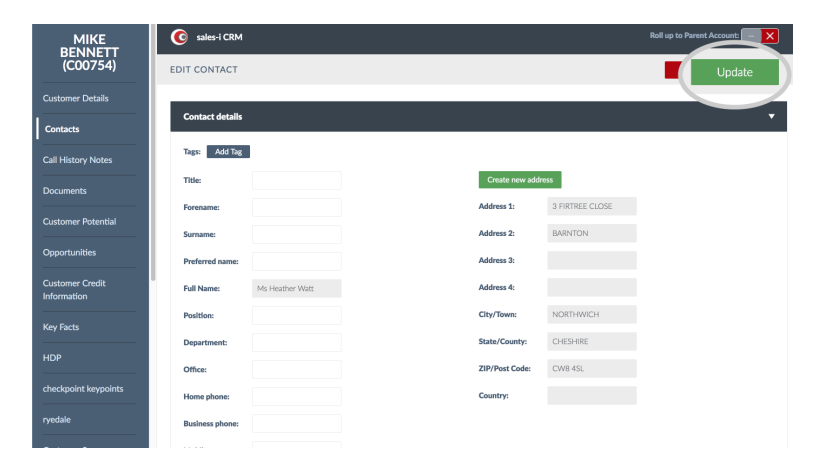